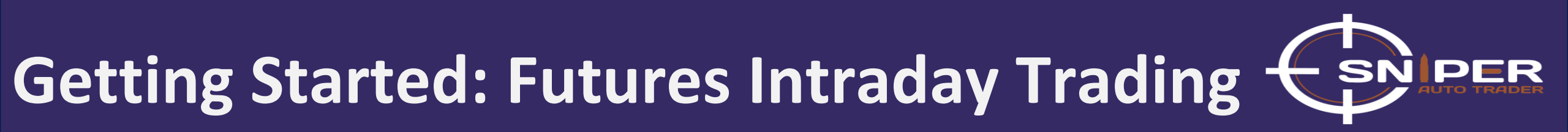

#### How to create and configure an Apex Trader Funding account on NinjaTrader 8?

**Presented By: SNIPER AUTO TRADER** 

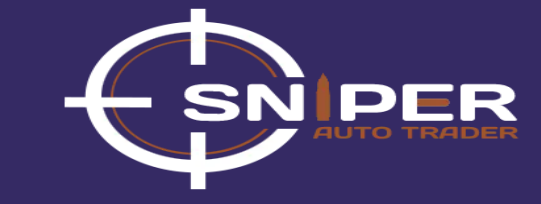

Step 1: Open a web browser (preferably Google Chrome)

| ~ | G Google ×      | +            | - | - 0     | ×   |
|---|-----------------|--------------|---|---------|-----|
| + | → C Societation |              |   | @ Guest | ) : |
|   |                 | Gmail Images |   | Sign in |     |

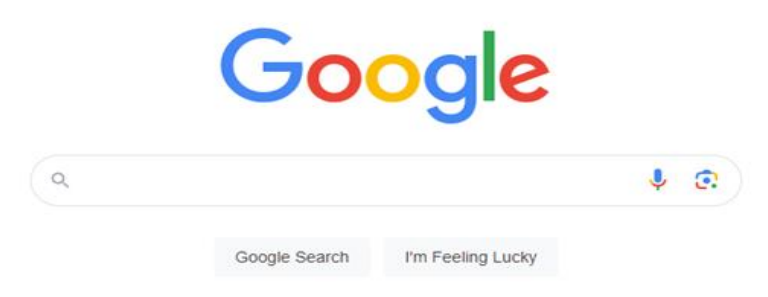

Google offered in: हिन्दी वारना ತಲುಗು मराठी ಕ್ರೂமಿಭ ગુજરાતી ಕನ್ನಡ മലയാളಂ ਪੰਜਾਬੀ

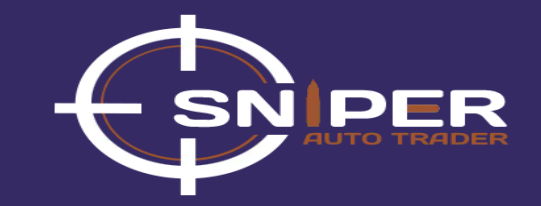

#### **Step 2:** Enter the web address- <u>https://www.sniperautotrader.com/</u> or search Sniper Auto Trader

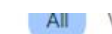

More -Videos Images News Maps

Tools

About 1.840.000 results (0.34 seconds)

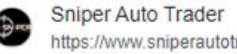

https://www.sniperautotrader.com

#### Sniper Auto Trader: Home

Sniper Auto Trader bot is a must-have for anyone serious about futures day trading. Its accuracy and reliability set it apart from other trading bots on the ...

#### Products

Introducing the Sniper Power Trend Day Trading Automation ...

#### Member Login

You must be aware of the risks and be willing to accept them in ...

About Us Sniper Auto Trader Sniper Auto Trader is the name of ....

**Sniper Sling Shot** SNIPER SLING-SHOT Sniper Sling-Shot Scalp bot is a cutting ....

Tools Apex Trader funding Discount Code: FJXZTQMO Ez-Trading ...

#### More results from sniperautotrader.com »

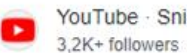

YouTube · Sniper Auto Trader

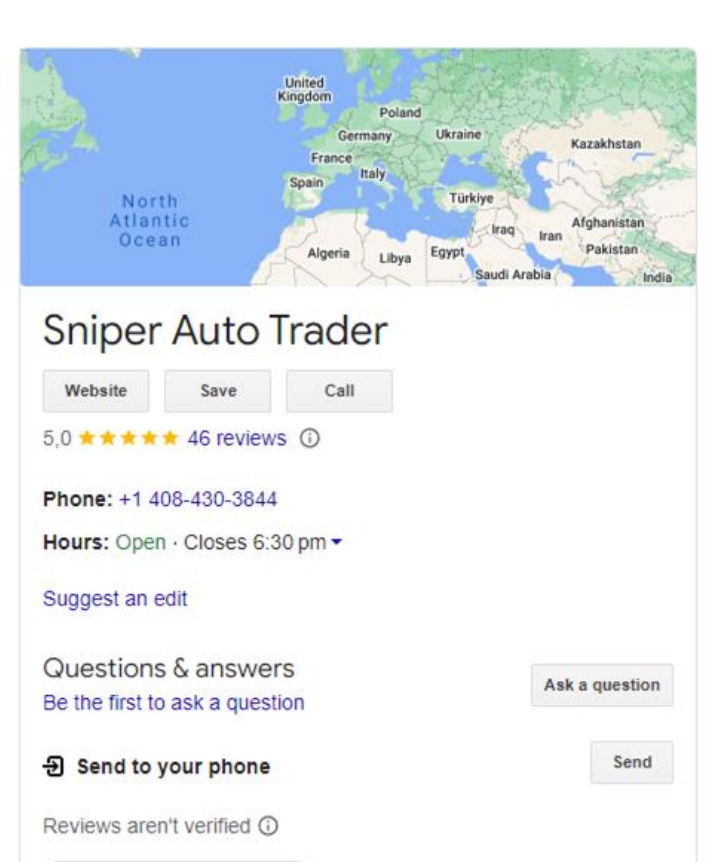

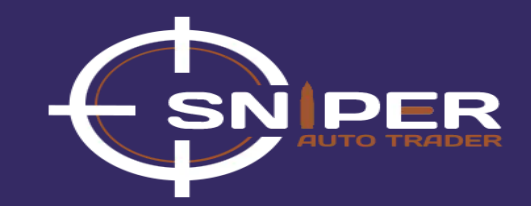

**Step 3:** Open Sniper Auto Trader's website and click on the 'Tools' button.

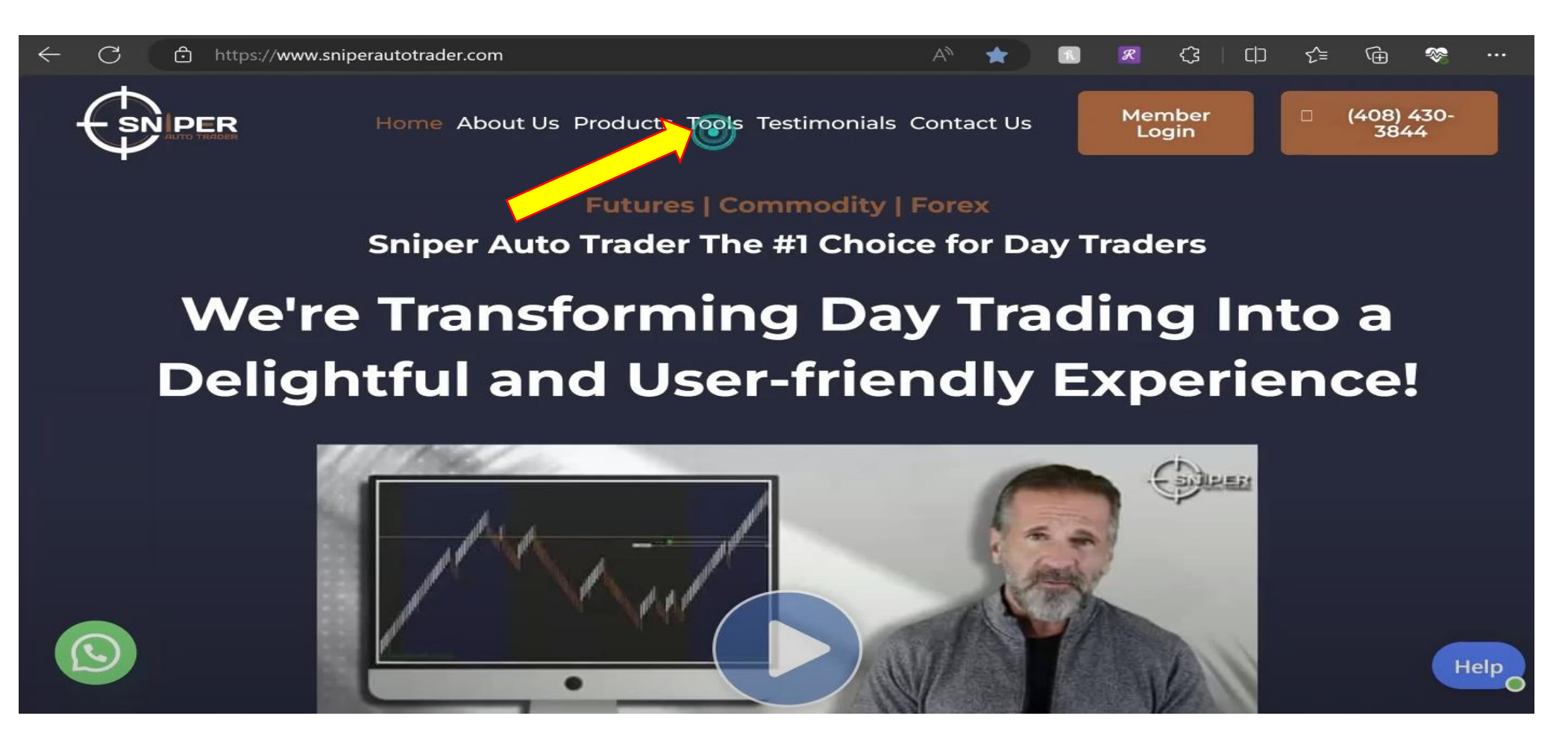

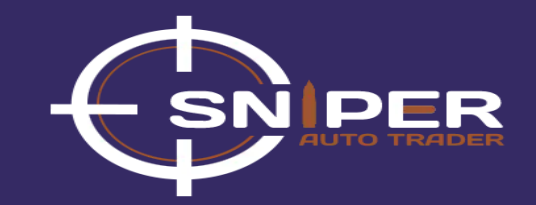

**Step 4:** On Tools page, Copy the Discount code and then click on the Apex Trader Funding Logo

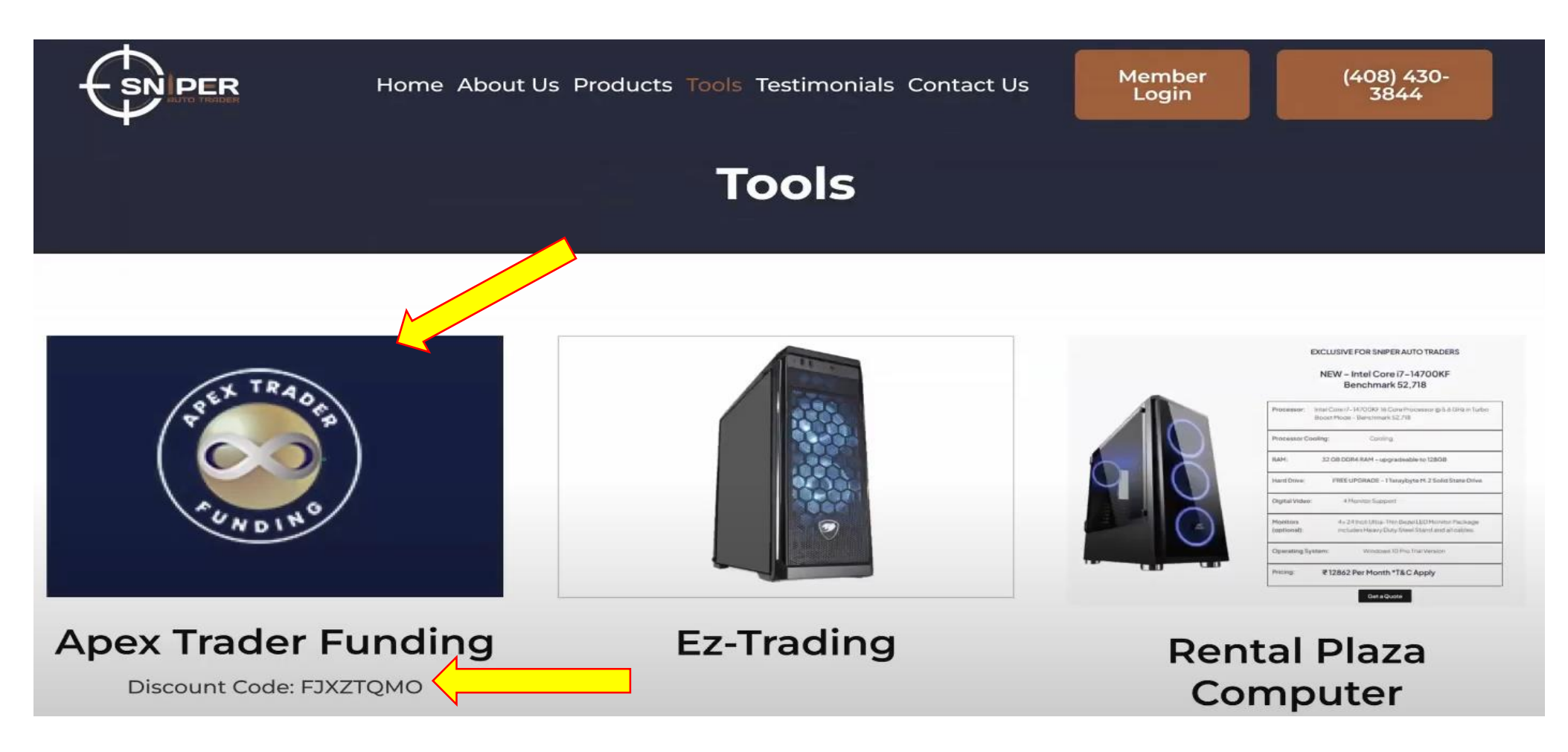

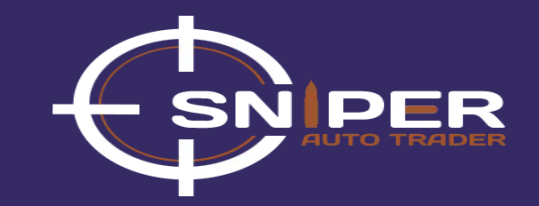

Step 5: On the Apex Trader Funding Homepage, click on 'Sign Up'

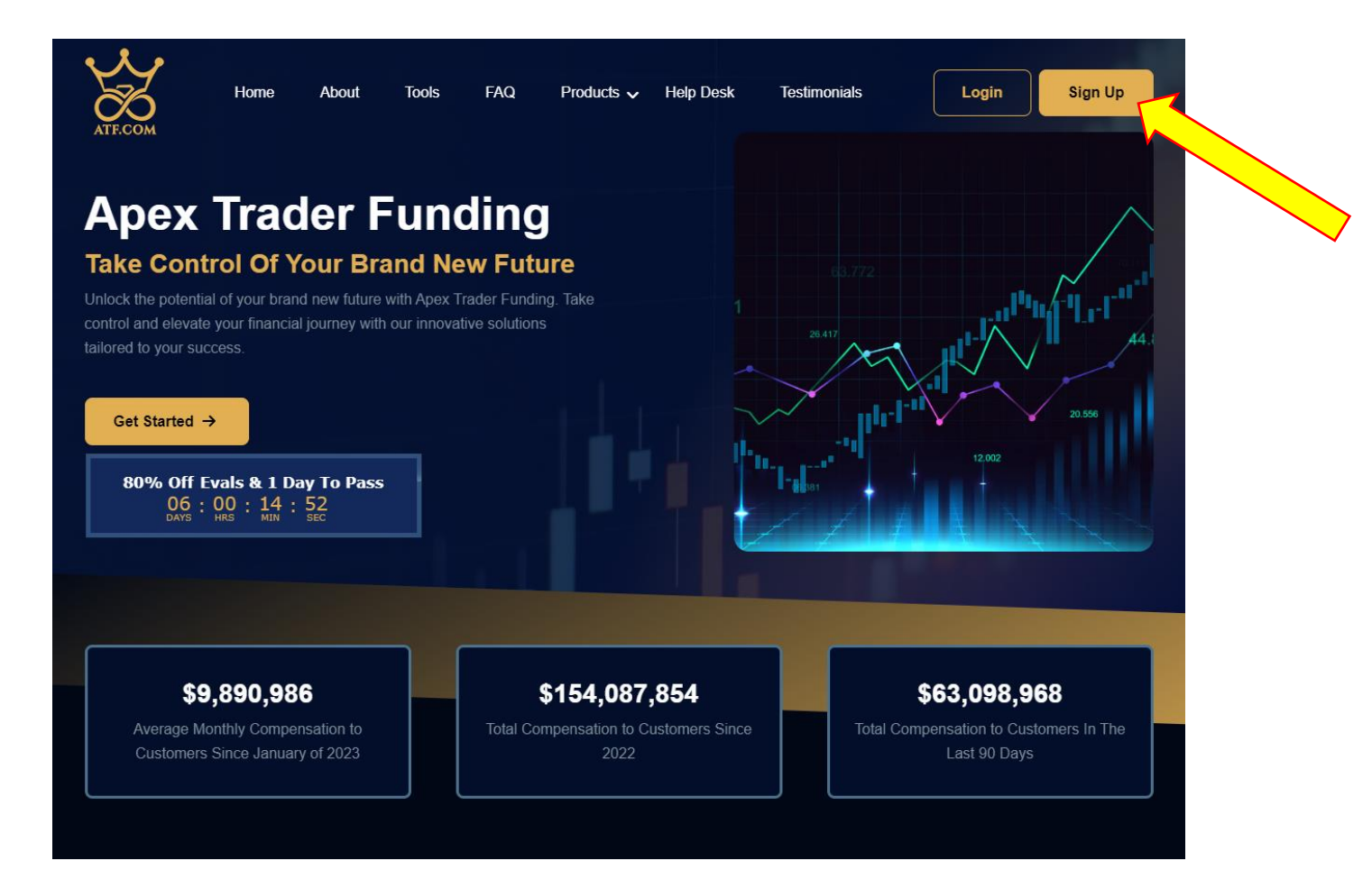

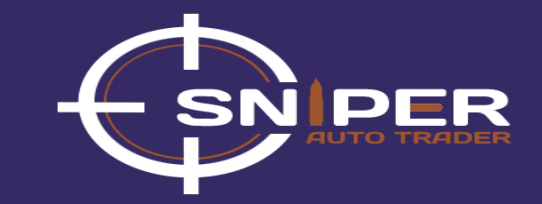

Step 6: Select the plan as per your choice [For beginners, 50K FULL plan is recommended]

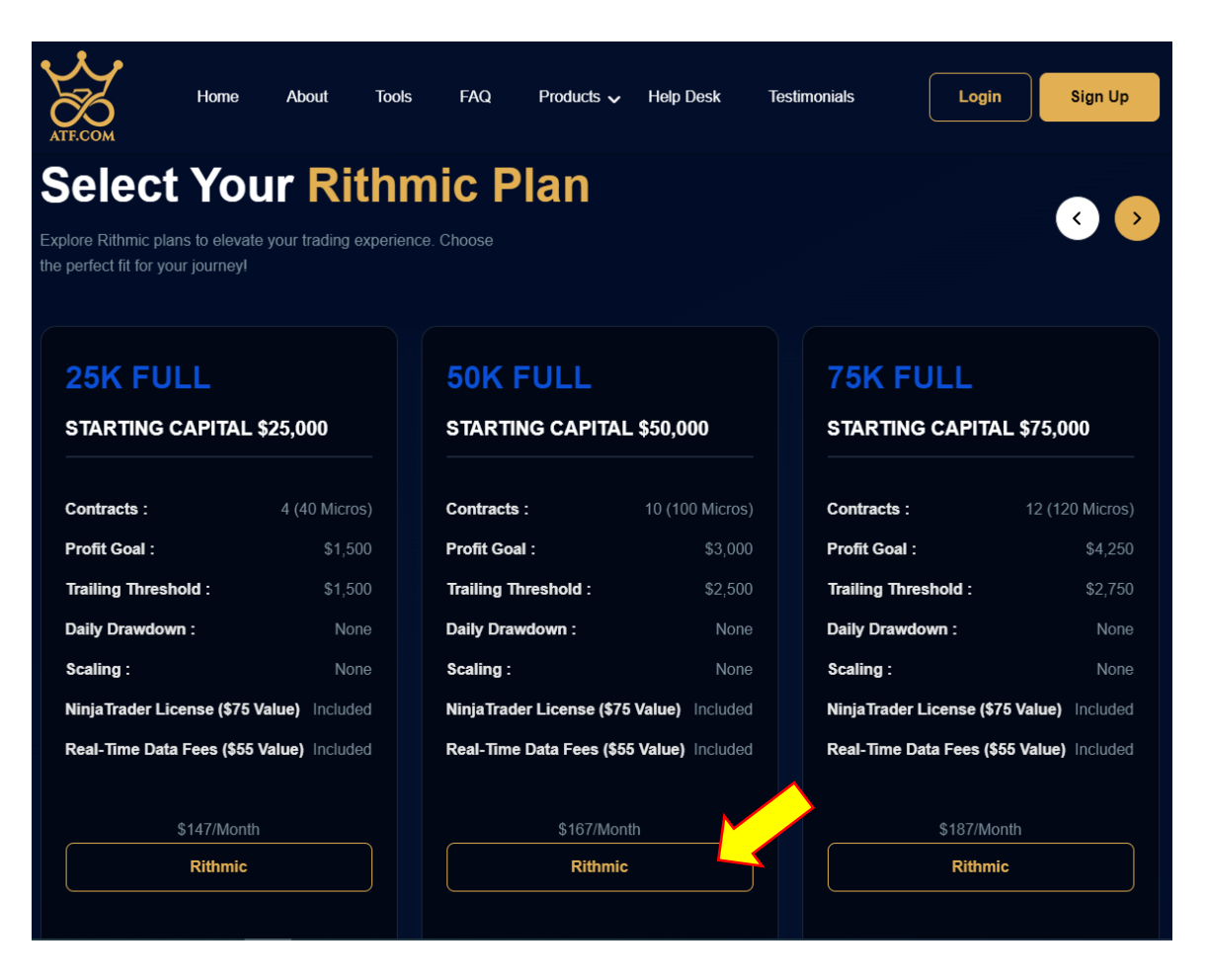

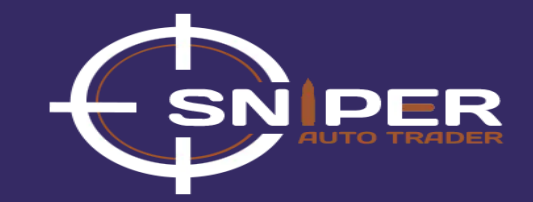

#### **Step 7:** Enter your personal details and address information on this page

|                                                                                                    | en Antolizza                                                                                                    |
|----------------------------------------------------------------------------------------------------|----------------------------------------------------------------------------------------------------|
| Rithmic Accounts CAN NOT BE "converted" to Tradovate Accounts an<br>wrang connection OR the wrong plan it CAN NOT be switched or refu<br>can not be converted from one to the other. This goes for Evaluation:<br>the resulting PA with Tradovate or vice-versa.         | READ ME FIRST ****<br>d Tradovate Accounts CAN NOT Be converted to Rithmic accounts. If you select th<br>nded for ANY Reason, You may trade both Rithmic and Tradovate Accounts, but th<br>a and PA's, You can not pass an evaluation using Rithmic and then choose to trad |
|                                                                                                    | READ ME FIRSTerre                                                                                                    |
| No Multiple Logins: Do NOT create multiple logins, all accounts must<br>click on the account in the member's area you wish to add. Creating<br>na refunds given per the terms of service. If you have made multiple                                                      | be under the same login. To add an account to an existing login, simply login and<br>multiple logins can load to all accounts being cancelled, and no payout made a<br>logins, contact the help desk to have this corrected asap.                                           |
| Do not use commons or dathes anywhere on the form or your account<br>accurate. US Residents only enter a U-aligit sip code. If you live outsid<br>use it and vierity the discount before checkout. Coupons can not be a<br>Accounts to review the rules <u>CUCK HERE</u> | it will be delayed in setting up also make sure your address and ap code are<br>e the USA and have no zip code, enter 80000. If you have a coupen code, you mu<br>adjusted after check out in any way, Be sure you understand the rules of Evaluatio                        |
| If you already have an account on our website, please <u>log in</u> to con                                                                                                    | ntinue                                                                                                    |
| * Membership Type                                                                                                    | 50K 10 Contracts Rithmic \$167.80 for each month<br>littines 50K full Size Account ID Mini Contracta - Feuch Full Ratio for Monos- on accounts<br>purchased after 12/15/22, Profit goal \$3000, Live Traking Drawdown -\$2500                                               |
| * Payment System                                                                                                    | Secure Credit Card Payment 2 Viaa- Mastericard- Diacover Secure Credit Card Payment 1 Secure Credit Card Payment 3 Viaa- Mastericard- Diacover- Amex                                                                                                    |
| * First & Last Name                                                                                                    | First Name                                                                                                    |
|                                                                                                    | Last Name                                                                                                    |
| * Your E-Mail Address<br>a confirmation email will be sent to you at this address                                                                                                    | Your E-Mail Address                                                                                                    |
| * Confirm Your E-Mail Address                                                                                                    | Confirm Your E-Mail Address                                                                                                    |
| * Choose a Username<br>R must be 8 or more interacties in length<br>may trivy contain latters, numbers, and underscarse                                                                                                    | Choose a Username                                                                                                    |
| * Choose a Password                                                                                                    | Choose a Password                                                                                                    |
| must be 6 or more characters                                                                                                    |                                                                                                    |

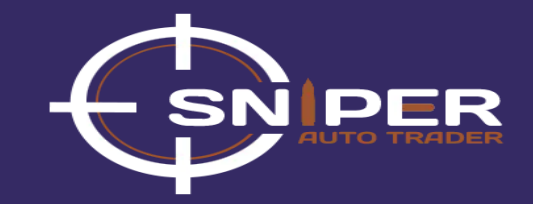

#### **Step 8:** Paste the discount code here

| Address Information |                                                                                                    |
|---------------------|----------------------------------------------------------------------------------------------------|
| * Street            | Street                                                                                                    |
| * City              | City                                                                                                    |
| * Country           |                                                                                                    |
| country             | [Select country]                                                                                                    |
| * State             |                                                                                                    |
| * ZIP Code          | ZIP Code                                                                                                    |
| * Phone Number      | Phone Number                                                                                                    |
| Enter coupon code   | <b>STOP!!</b> If you have a Coupon Code you <b>MUST</b> Enter it below. Also verify your price before checkout to assure it reflects the coupon of the intermediate of the order! We can <b>NOT</b> discount is adjust, or switch coupons after the fact. If you forget to use a coupon of in not be adjusted or changed for this product and charge in any way. If the order discounts can only be used if entered right here before checkory adjustments can be made after. |
|                     | I agree not to use a coupon code                                                                                                    |

#### **Step 9:** Check all the boxes

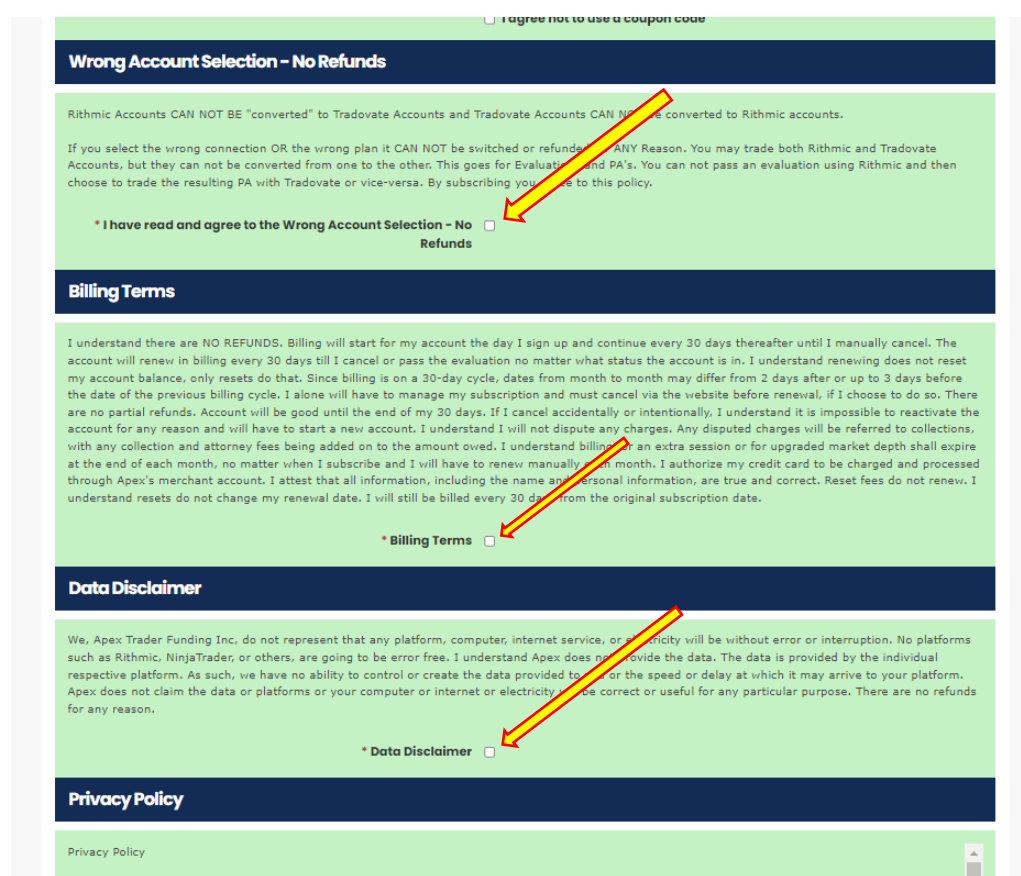

ATF.com strives to offer its visitors the many advantages of internet technology and to provide an interactive and personalized experience. We may use Personally Identifiable Information (your name, email address, street address, telephone number) subject to the terms of this privacy policy. We will never sell, barter, or rent your email address to any unauthorized third party. Period.

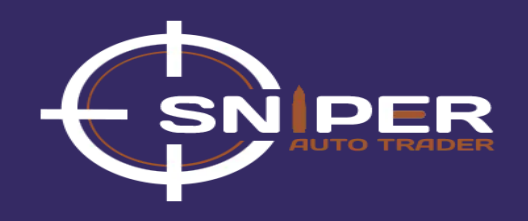

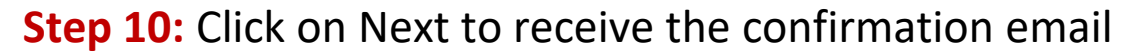

| Who We Are                                                                                                    |                   |
|----------------------------------------------------------------------------------------------------|-------------------|
| Our website address is: http://ATF.com and associated subdomains.                                                                                                    |                   |
|                                                                                                    |                   |
| What Personal Data We Collect and Why We Collect It                                                                                                    | -                 |
| * Privacy Policy 🔽                                                                                                    |                   |
| 30-Day Renewal and Reset Account Balance                                                                                                    |                   |
| Please Read:                                                                                                    |                   |
| I understand my account balance if not blown is not adjusted on a new renewal. It stays the same. The only way my account balance can change is if I do a reset, and this only applies to an evaluation account of if my account is blown when it resets then the account balance will be reset back to the balance I understand meret and this only applies to an evaluation account of if my account is blown when it resets then the account balance. I understand that if I reset an account that I have canceled and there is less than 7 trading days to the renewal that I am wasting my money and should just activate a account and will not be given a refund if I choose to do so. | e original<br>new |
| * I have read and agree to the 30-Day Renewal and Reset Account Balance 🛛 🗹                                                                                                    |                   |
| Terms Conditions and Disclosures                                                                                                    |                   |
| Terms and Disclosures                                                                                                    | <b>^</b>          |
| The term COMPANY shall be used in reference to entities related in ownership to, agents, affiliates, employees, contractors, and company officers of ATF.com or any subdomains. The company shall be used as a reference to Apex Trader Funding Inc. The term user, trad                                                                                                    | er, or            |
| customer shall reter to anyone using the Company's service.                                                                                                    |                   |
| By Clicking Agree, you are purchasing a product, which results in a binding agreement between user and Company.                                                                                                    |                   |
| User must be 18 years or older to sign up and use services of COMPANY and user certifies they at least 18 years old.                                                                                                    |                   |
| We reserve the right to verify your identity at any time.                                                                                                    | -                 |
| * Terms and Disclosures 😰                                                                                                    |                   |
| Next                                                                                                    | ×                 |

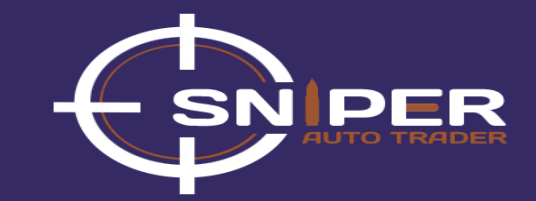

#### **Step 11:** Click the link the Confirmation Email and on this page complete the payment

| Payment Info                                                                                                    |                   |            |                                    |
|----------------------------------------------------------------------------------------------------|-------------------|------------|------------------------------------|
| Subscription/Product Title                                                                                                    | Qty               | Unit Price | Total Price                        |
| 50K 10 Contracts Rithmic                                                                                                    | 1                 | \$167.00   | <del>\$167.00</del> \$33.40        |
|                                                                                                    | Subtotal          |            | \$167.00                           |
|                                                                                                    | Discount          |            | \$133.60                           |
|                                                                                                    | Total             |            | <del>\$167.00</del> <b>\$33.40</b> |
| Subscription Terms : \$33.40 for each month                                                                                                    |                   |            |                                    |
| • Cardholder Name<br>cardholder first and last name, exactly as on the card<br>• Credit Card Number                                                                                                    |                   |            |                                    |
| * Card Expire<br>Select card expiration date - month and year                                                                                                    | Month<br>Year     |            |                                    |
| Credit Card Code<br>The "Card Code" is a three- or four-digit security code that is printed on the back of credit cards in the card's signature panel (or on the front<br>for American Express cards). | Subscribe And Pay |            |                                    |

#### **Step 12:** From the Apex Dashboard, click on Rithmic

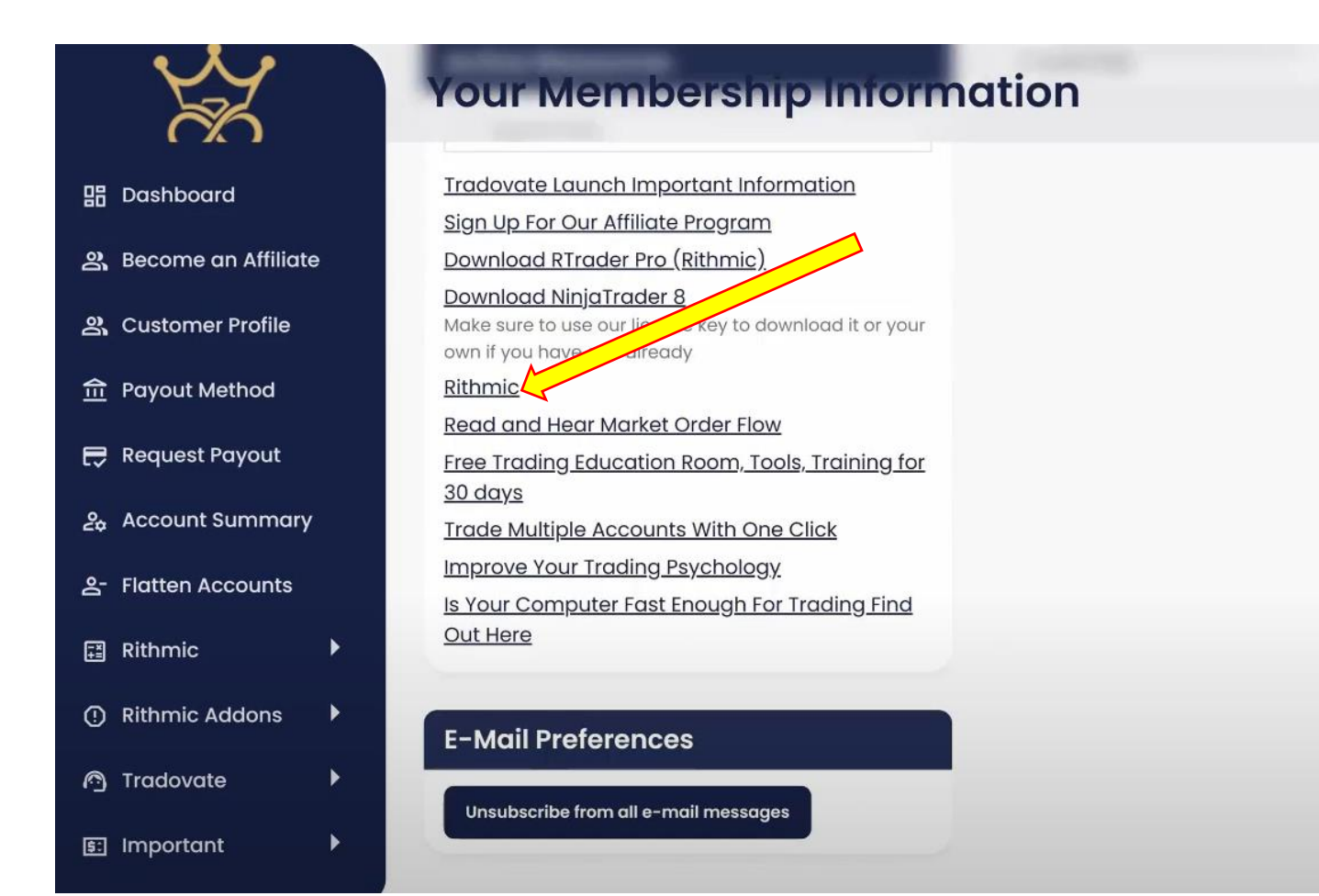

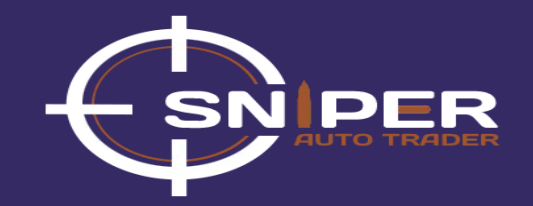

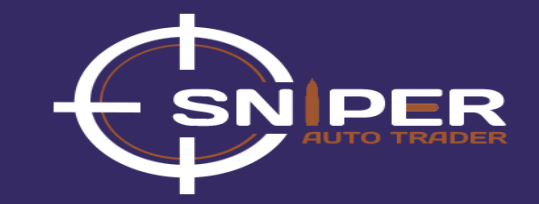

**Step 13:** From the Rithmic page, copy the NinjaTrader License Key and paste on it NinjaTrader website

| Do NO               | r miss a step or you will NOT be able to connect to your account |
|---------------------|------------------------------------------------------------------|
| 1                   | The helpdesk will NOT be able to assist you with the setup       |
| c                   | LICK HERE: SET UP RITHMIC AND NINJATRADER 8                      |
|                     |                                                                  |
| Your Rithmic userna | me is                                                            |
| Your Rithmic passwo | ord is                                                           |
| NinjaTrader License | Key:                                                             |
|                     |                                                                  |

**Step 14:** License Key can be imported through these two options:

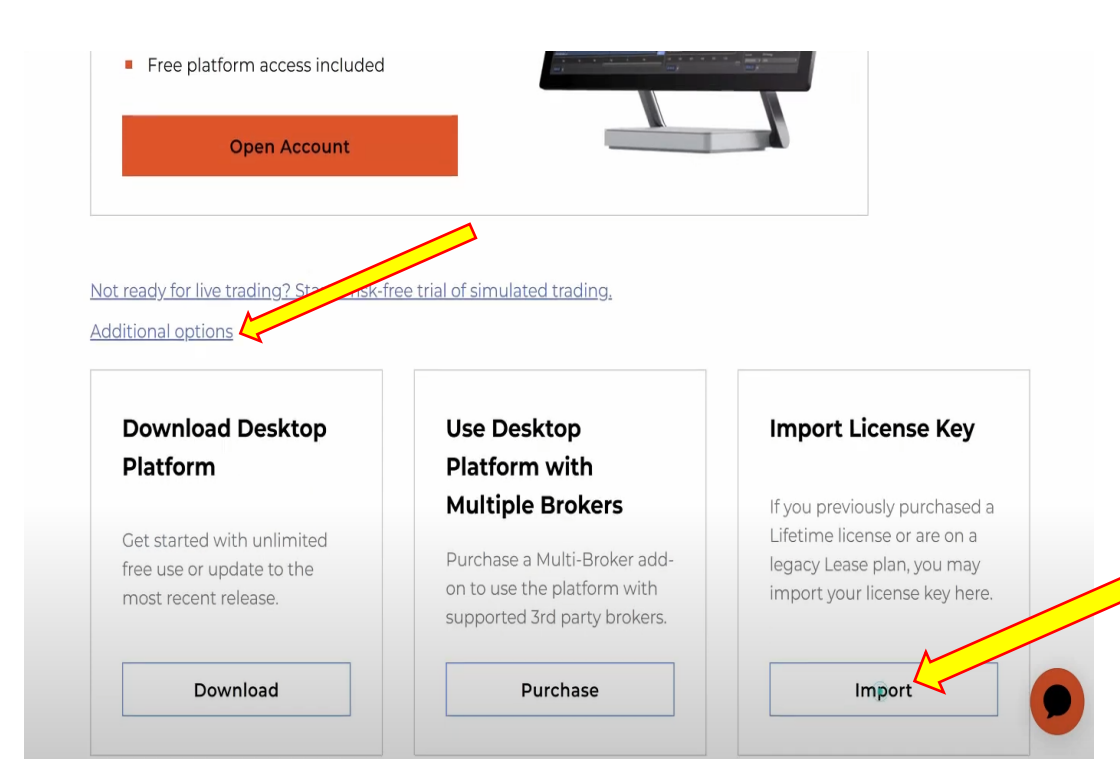

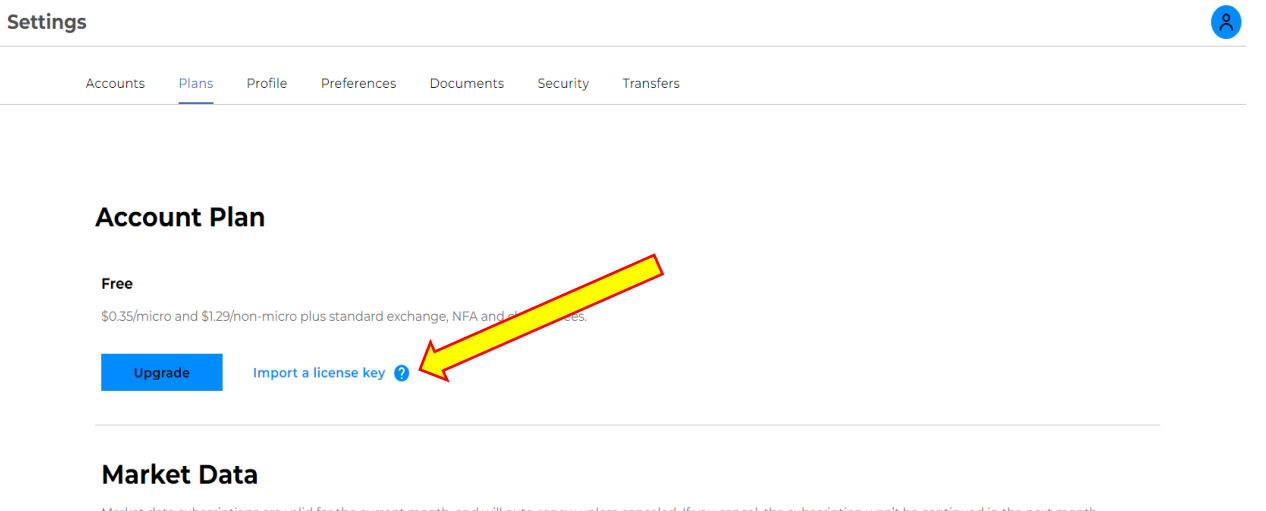

Market data subscriptions are valid for the current month, and will auto-renew unless canceled. If you cancel, the subscription won't be continued in the next month.

#### You do not have any Market Data Subscriptions.

No market data subscription.

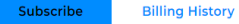

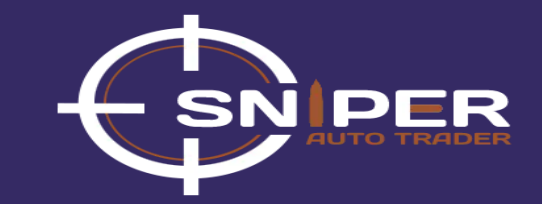

#### **Step 15:** Click Rtrader Pro and install the application

| ¥<br>X                 | Your Membership Inform                                                                                                    | nation          |                    |
|------------------------|----------------------------------------------------------------------------------------------------|-----------------|--------------------|
| 器 Dashboard            | Since: Apr 05th, 2024 – Until Next Bill: May 05th, 2024<br><u>Cancel</u><br>Rithmic Acc ID : APEX-171076-01 <u>Reset</u>                            | Rithmic Account |                    |
| නු Become an Affiliate |                                                                                                    |                 |                    |
| 路 Customer Profile     | Active Resources                                                                                                    | User:<br>Pass:  |                    |
| 命 Payout Method        |                                                                                                    |                 |                    |
| 🖶 Request Payout       | C Type to Filter                                                                                                    | 2               |                    |
| മ്പം Account Summary   | Sign Up For Our Affiliate Program                                                                                                    |                 |                    |
| 음- Flatten Accounts    | Download RTrader Pro (Rithmic)<br>Download NinjaTrader 8<br>Make sure to use our license key to download it or your<br>our if you have one cleardy. |                 |                    |
| Rithmic ►              | Rithmic                                                                                                    |                 |                    |
| ① Rithmic Addons       | Read and Hear Market Order Flow                                                                                                    |                 |                    |
| 🖻 Tradovate 🕨          | <u>Free Trading Education Room, Tools, Training for</u><br><u>30 days</u>                                                                           |                 | Hi. Need any help? |
| 🗊 Important 🕨 🕨        | Trade Multiple Accounts With One Click Improve Your Trading Psychology                                                                              |                 |                    |

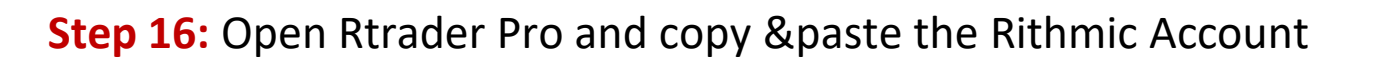

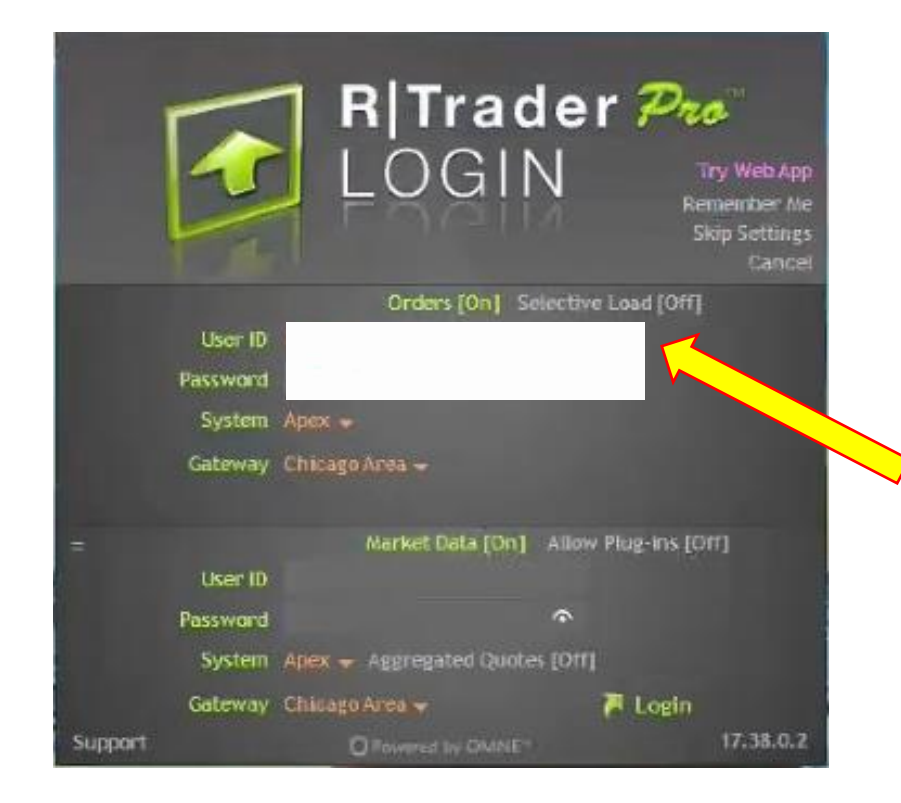

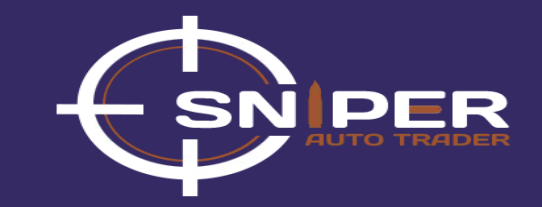

Step 17: Turn off Market Data

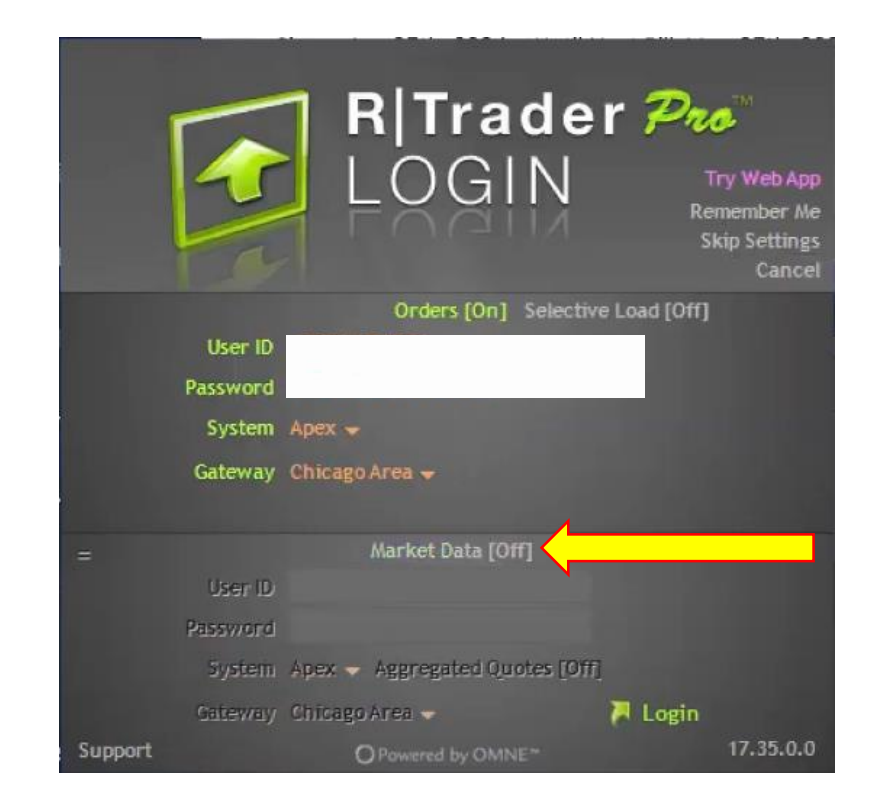

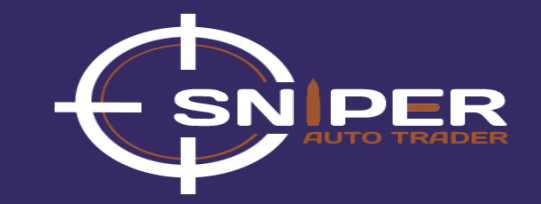

**Step 18:** Click on Remember Me and then on Login

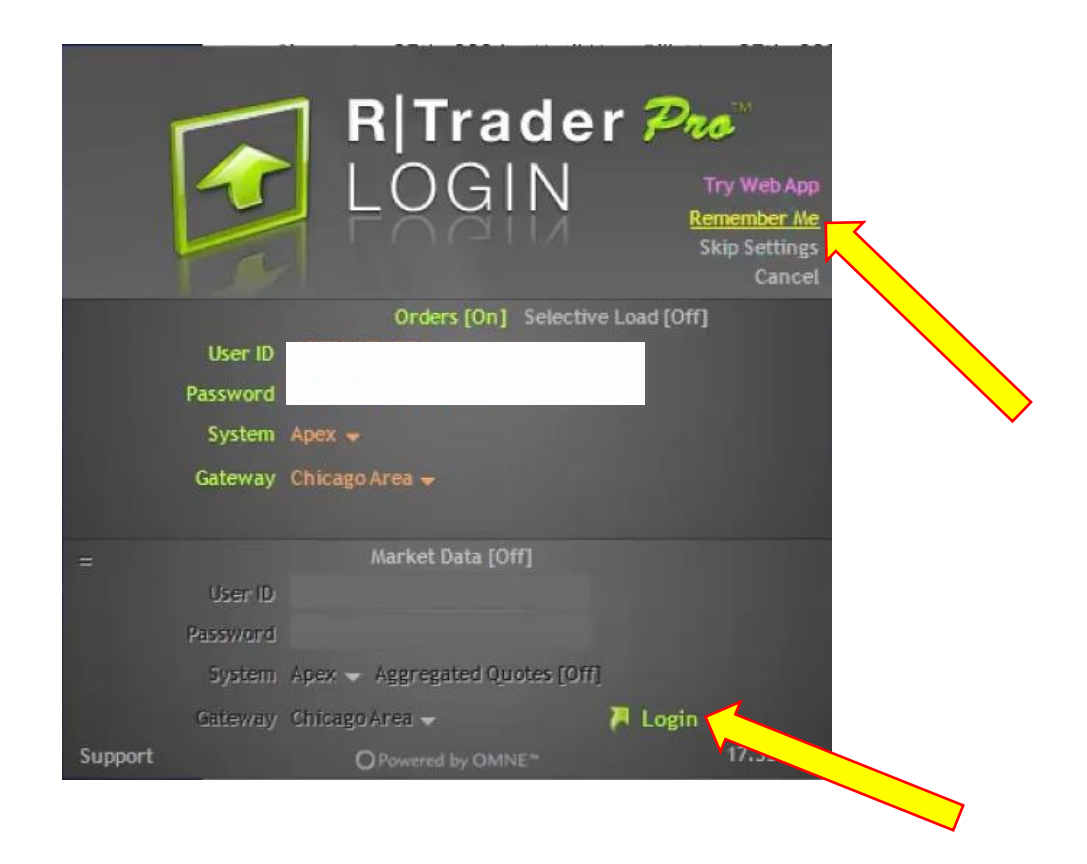

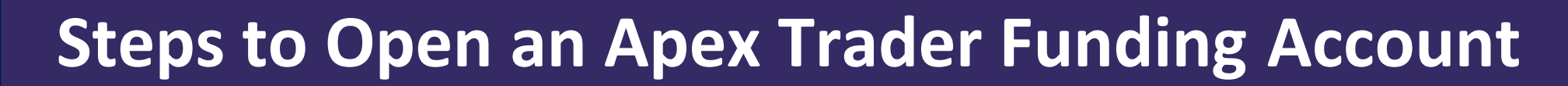

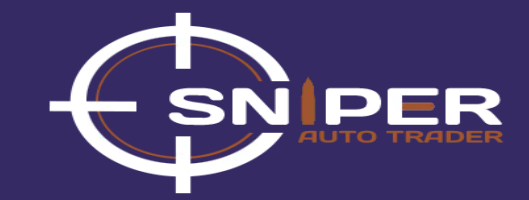

Step 19: Sign Agreements; choose Non-Professional option and click on Close

|                                             | +         |             | C 1                 | <b>C</b> |          |   |
|---------------------------------------------|-----------|-------------|---------------------|----------|----------|---|
| Document                                    | Гуре      | Published   | Submit By           | Status   | Date     |   |
| mic, LLC Market Data Subscription Agreement | Mandatory | 18-Apr-2014 | Prior to Next Login | <u> </u> |          |   |
| mic, LLC Market Data Self-Certification     | Mandatory | 18-Apr-2014 | Prior to Next Login |          |          |   |
|                                             |           |             |                     |          |          |   |
|                                             |           |             |                     |          |          |   |
|                                             |           |             |                     | $\sim$   |          |   |
|                                             |           |             |                     |          |          |   |
|                                             |           |             |                     |          |          |   |
|                                             |           |             |                     |          |          |   |
|                                             |           |             |                     |          |          |   |
|                                             |           |             |                     |          |          |   |
|                                             |           |             |                     |          |          |   |
|                                             |           |             |                     |          |          |   |
|                                             |           |             |                     |          | Close    | e |
|                                             |           |             |                     |          | <u> </u> |   |

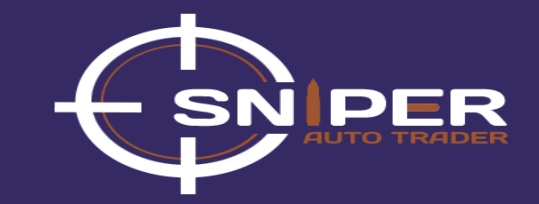

**Step 20:** Go to NinjaTrader desktop application, click on Connections and then Configure

| NINJATRADER | 🖾 New 🔀 Tools | 🖾 Workspaces | 🕴 Connections             | 🗘 Help         |                       |                 |                |                 |                    |              |                | 🕑 Watch 🔔 🗗 🔀 |
|-------------|---------------|--------------|---------------------------|----------------|-----------------------|-----------------|----------------|-----------------|--------------------|--------------|----------------|---------------|
| Connection  | Buying power  | Cash value   | Kinetick – End Of [       | )ay (Free)     | Excess initial margin | Intraday margin | Initial margin | Net liquidation | Gross realized PnL | Realized PnL | Unrealized PnL | Total PnL     |
|             | \$0.00        | \$0.00       | Live<br>Mu NinisTrador Co | otinuum        | \$0.00                | \$0.00          | \$0.00         | \$0.00          | \$0.00             | \$0.00       | \$0.00         | \$0.00        |
|             |               |              | Playback                  | nunuum         |                       |                 |                |                 |                    |              |                |               |
|             |               |              | Simulated Data Fe         | ed             |                       |                 |                |                 |                    |              |                |               |
|             |               |              | Simulation                |                |                       |                 |                |                 |                    |              |                |               |
|             |               |              |                           | configure      | ~                     |                 |                |                 |                    |              |                |               |
|             |               |              |                           | <mark>/</mark> |                       |                 |                |                 |                    |              |                |               |
|             |               |              |                           |                |                       |                 |                |                 |                    |              |                |               |
|             |               |              |                           |                |                       |                 |                |                 |                    |              |                |               |
|             |               |              |                           |                |                       |                 |                |                 |                    |              |                |               |
|             |               |              |                           |                |                       |                 |                |                 |                    |              |                |               |
|             |               |              |                           |                |                       |                 |                |                 |                    |              |                |               |
|             |               |              |                           |                |                       |                 |                |                 |                    |              |                |               |
|             |               |              |                           |                |                       |                 |                |                 |                    |              |                |               |
|             |               |              |                           |                |                       |                 |                |                 |                    |              |                |               |
|             |               |              |                           |                |                       |                 |                |                 |                    |              |                |               |
|             |               |              |                           |                |                       |                 |                |                 |                    |              |                |               |
|             |               |              |                           |                |                       |                 |                |                 |                    |              |                |               |
|             |               |              |                           |                |                       |                 |                |                 |                    |              |                |               |

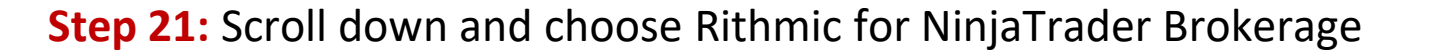

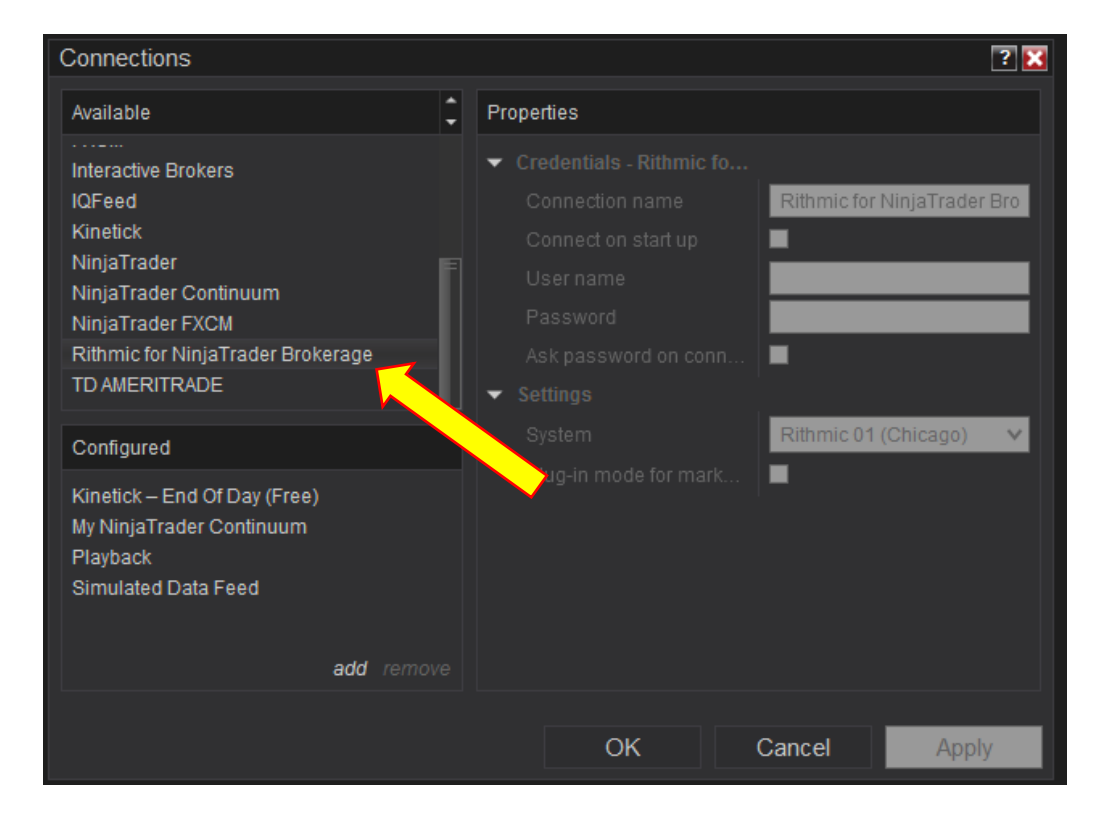

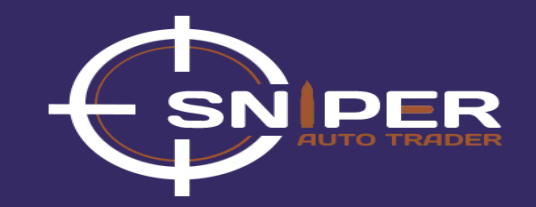

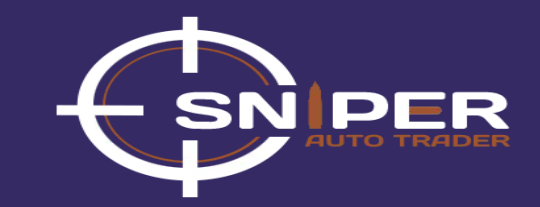

#### Step 22: Copy Rithmic Account from Apex Dashboard and Paste it on NinjaTrader

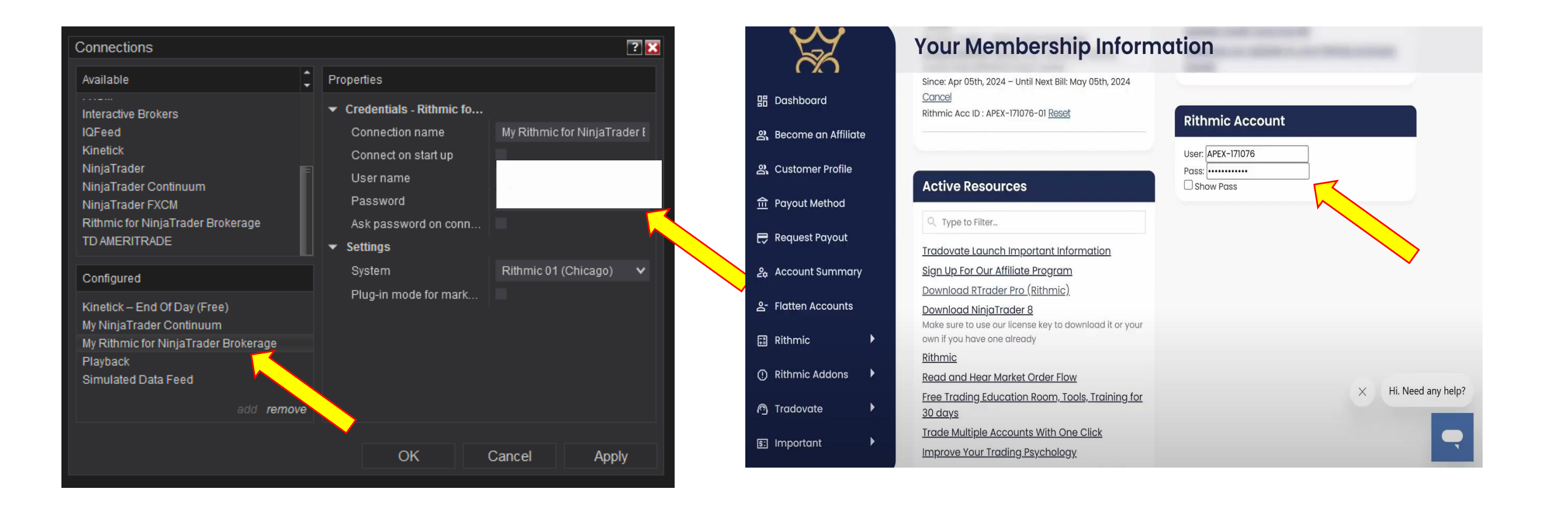

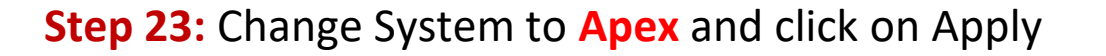

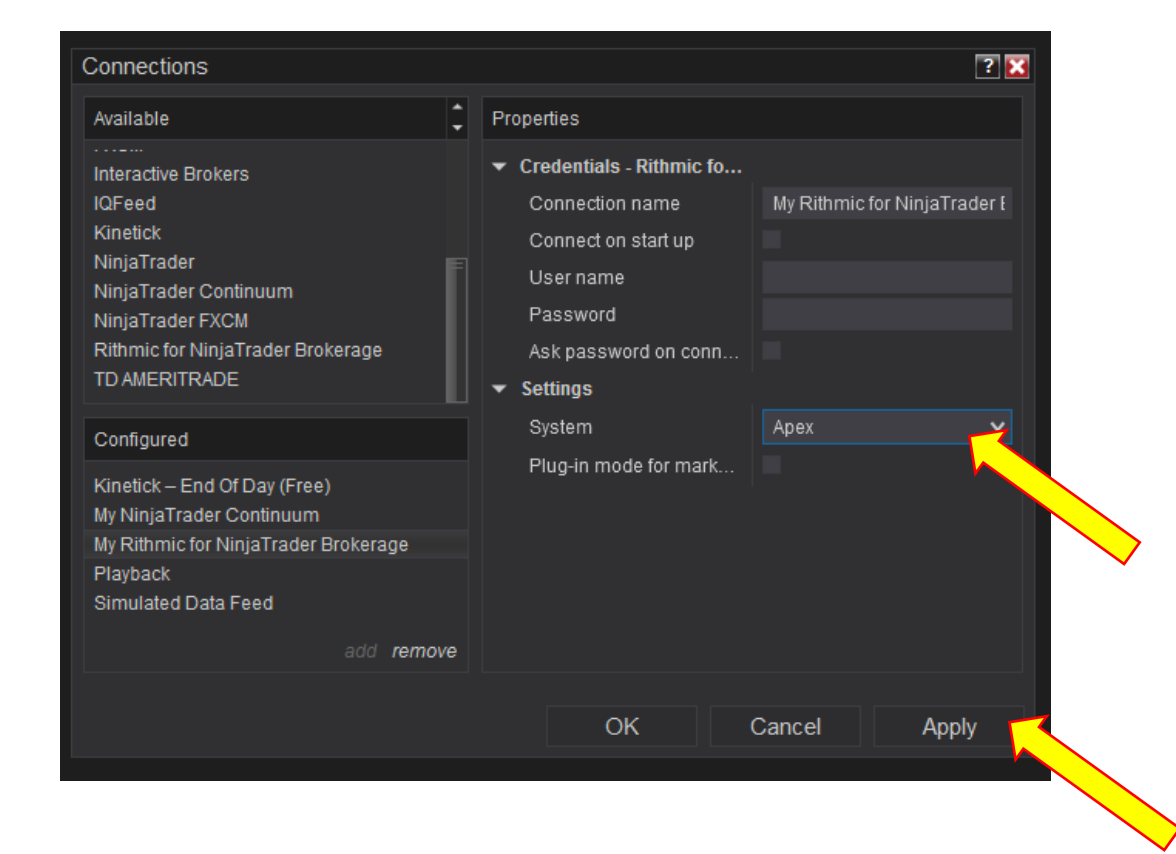

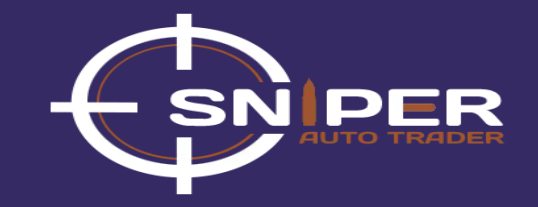

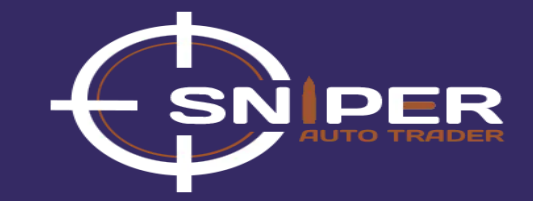

#### Step 24: Connection Configured

| NINJATRADER | 🖾 New | 🗶 Tools      | 🖾 Wo | rkspaces   | ۴ | Connections 🔷 Help                |              |                 |
|-------------|-------|--------------|------|------------|---|-----------------------------------|--------------|-----------------|
| Connection  |       | Buying power |      | Cash value |   | Kinetick – End Of Day (Free)      | itial margin | Intraday margin |
|             |       | \$0.00       |      | \$0.00     |   | My Rithmic for NinjaTrader Broker | age          | \$0.00          |
|             |       |              |      |            |   | Playback<br>Simulated Data Food   |              |                 |
|             |       |              |      |            |   | Simulated Data Feed               |              |                 |
|             |       |              |      |            |   |                                   | conngure     |                 |
|             |       |              |      |            |   |                                   |              |                 |
|             |       |              |      |            |   |                                   |              |                 |
|             |       |              |      |            |   |                                   |              |                 |
|             |       |              |      |            |   |                                   |              |                 |
|             |       |              |      |            |   |                                   |              |                 |
|             |       |              |      |            |   |                                   |              |                 |
|             |       |              |      |            |   |                                   |              |                 |
|             |       |              |      |            |   |                                   |              |                 |
|             |       |              |      |            |   |                                   |              |                 |
|             |       |              |      |            |   |                                   |              |                 |
|             |       |              |      |            |   |                                   |              |                 |
|             |       |              |      |            |   |                                   |              |                 |
|             |       |              |      |            |   |                                   |              |                 |
|             |       |              |      |            |   |                                   |              |                 |